# Exploring Transcriptomic data

### 1. Exploring RNA sequence data in *Plasmodium falciparum*. Note: For this exercise use <u>http://www.plasmodb.org</u>

- **a.** Find all genes in *P. falciparum* that are up-regulated during the later stages of the intraerythrocytic cycle.
  - Hint: Use the fold change search for the data set "Transcriptome during intraerythrocytic development (Bartfai *et al.*)". For this data set, synchronized Pf3D7 parasites were assayed by RNA-seq at 8 time-points during the iRBC cycle. We want to find genes that are upregulated in the later time points (30, 35, 40 hours) using the early time points (5, 10, 15, 20, 25 hours) as reference.

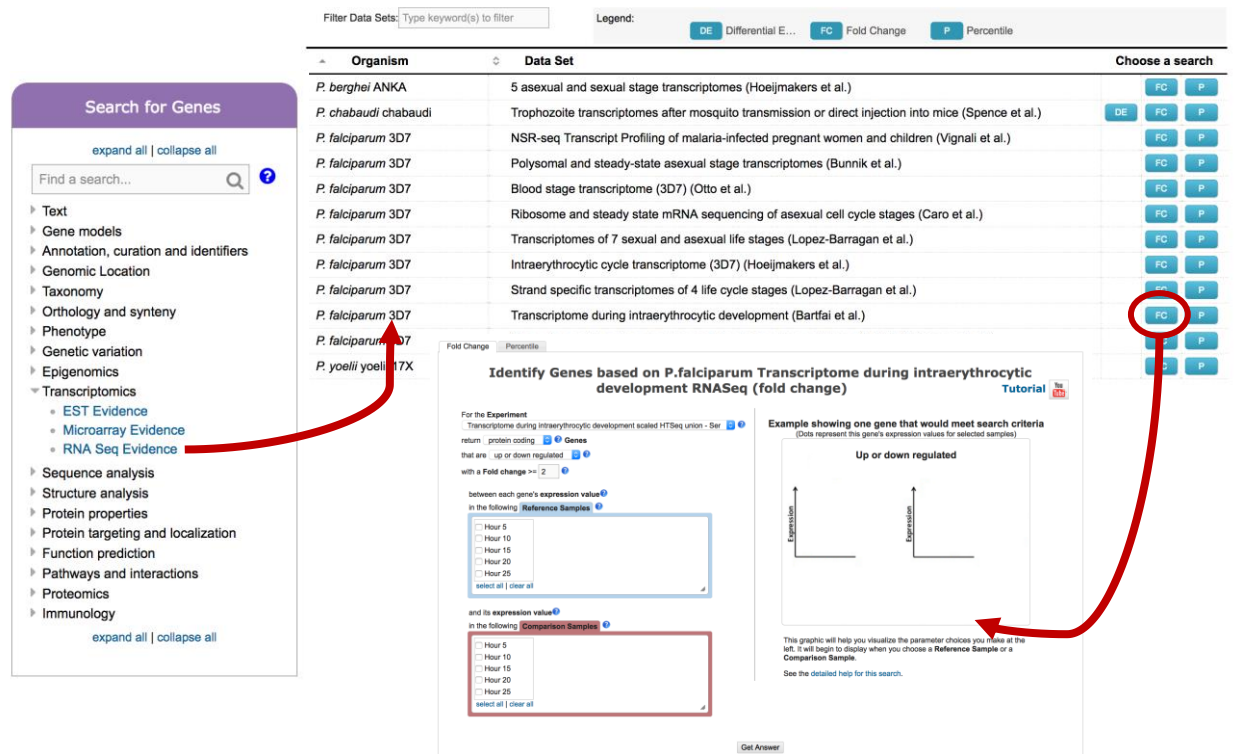

Identify Genes based on RNA Seq Evidence

- There are a number of parameters to manipulate in this search. As you modify parameters on the left side note the dynamic help on the right side. See screenshots.
- **Direction**: the direction of change in expression. Choose up-regulated.
- Fold Change>= the intensity of difference in expression needed before a gene is returned by the search. Choose 12 but feel free to modify this.
- **Between each gene's AVERAGE expression value:** This parameter appears once you have chosen two Reference Samples and defines the operation applied to reference samples.

Fold change is calculated as the ratio of two values ( upregulated ratio = expression in comparison)/(expression in reference). When you choose multiple samples to serve as reference, we generate one number for the fold change calculation by using the minimum, maximum, or average. Choose average

- Reference Sample: the samples that will serve as the reference when comparing expression between samples. choose 5, 10, 15, 20, 25
- And its AVERAGE expression value: This is the operation applied to comparison samples. see explanation above. Choose average
- **Comparison Sample**: the sample that you are comparing to the reference. In this case you are interested in genes that are up-regulated in later time points choose 30, 35, 40

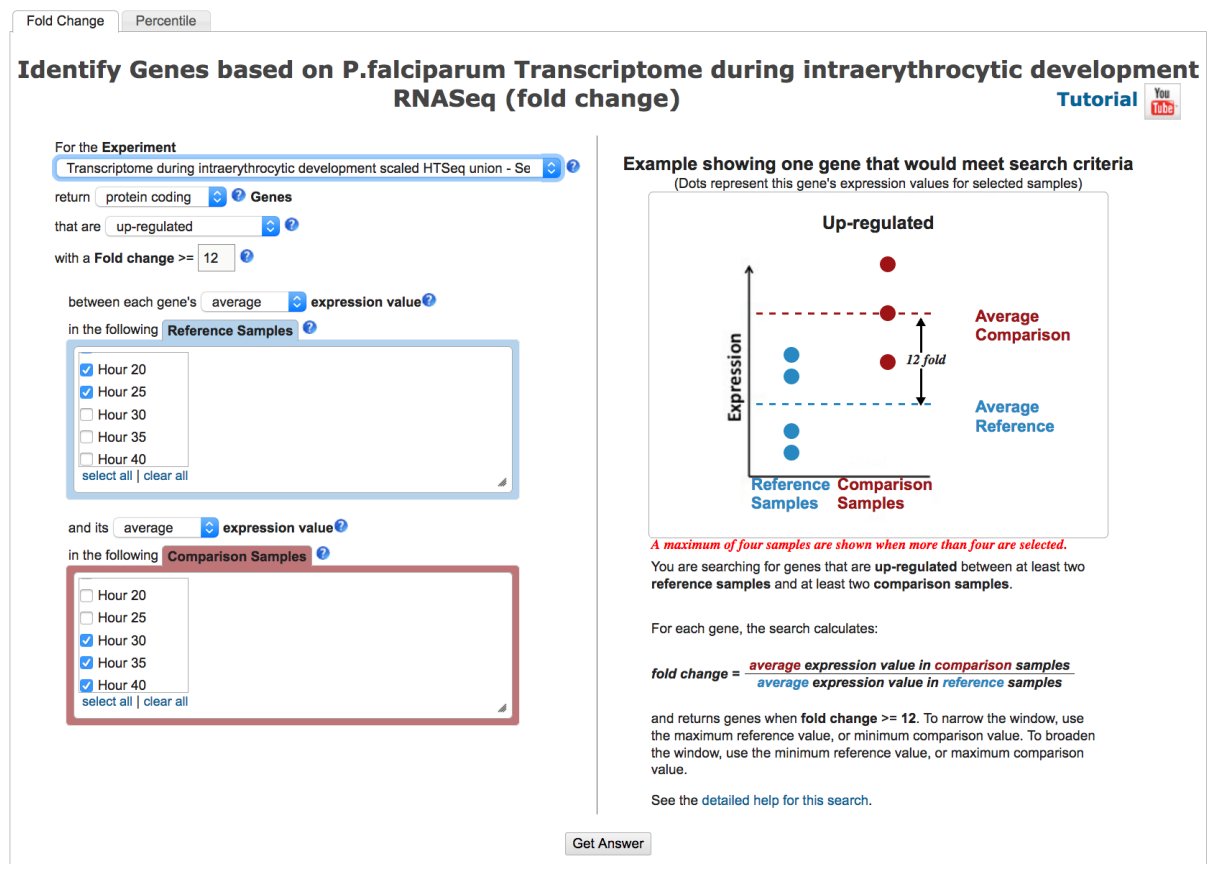

- **b.** For the genes returned by the search, how does the RNA-sequence data compare to microarray data?
  - Hint: PlasmoDB contains data from a similar experiment that was analyzed by microarray instead of RNA sequencing. This experiment is called: Erythrocytic expression time series (3D7, DD2, HB3) (Bozdech et al. and Linas et al.) or Pf-iRBC 48hr for shorter column headings. To directly compare the data for genes returned by the RNA-seq search that you just ran, add the column called "Pf-iRBC 48hr Graph".

OPTIONAL: You can also run a fold change search using this experiment to compare results on a genome scale. Add a step to your strategy and intersect the results of a fold change search using the "Erythrocytic expression time series (3D7, Dd2, HB3) (Bozdech et al. and Linas et al.)" experiment (under microarray evidence). Configure it similarly to the RNAseq experiment although you will probably need to make the fold change smaller (try 2 or 3) due to the decreased dynamic range of microarrays compared to RNA-seq.

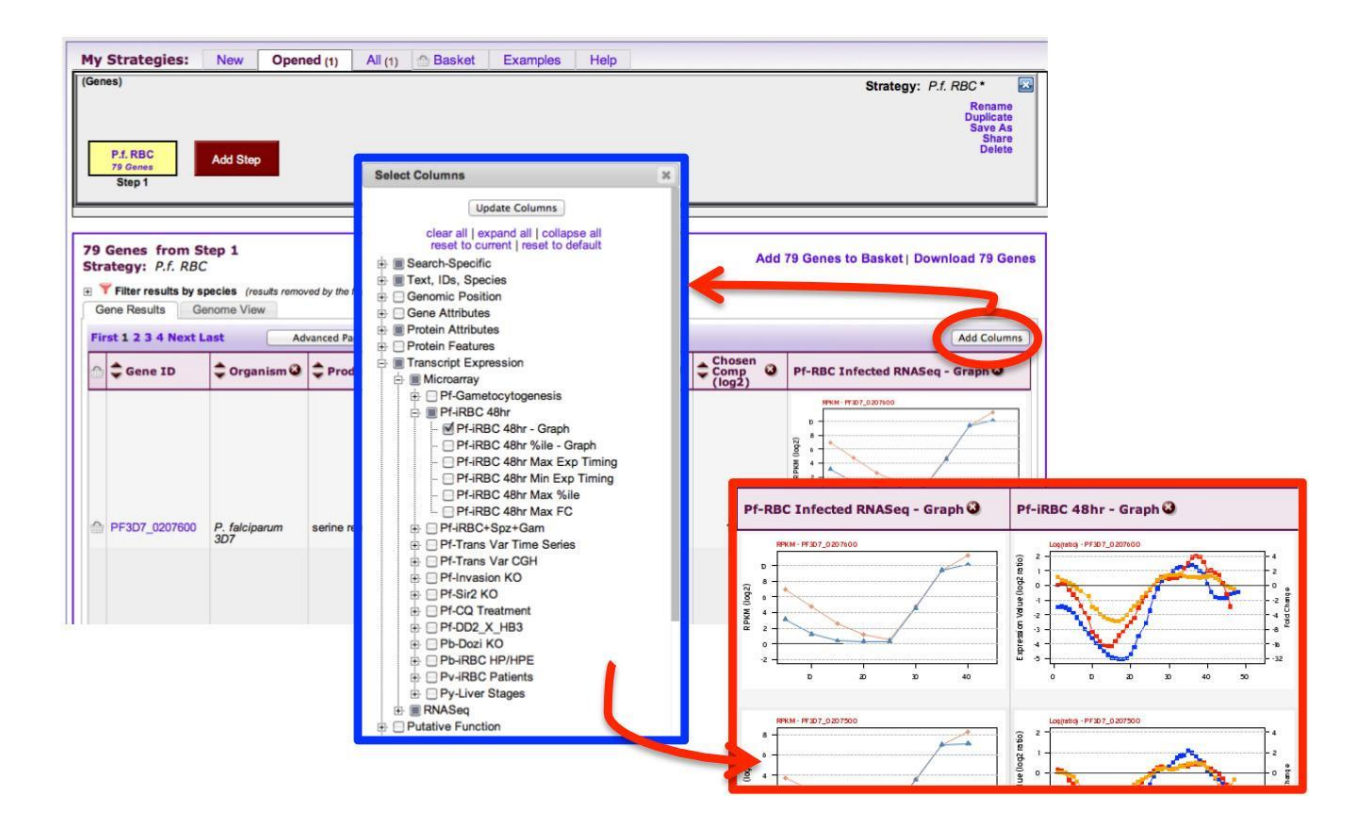

2. Exploring microarray data in TriTrypDB. Note: For this exercise use <u>http://www.tritrypdb.org</u>

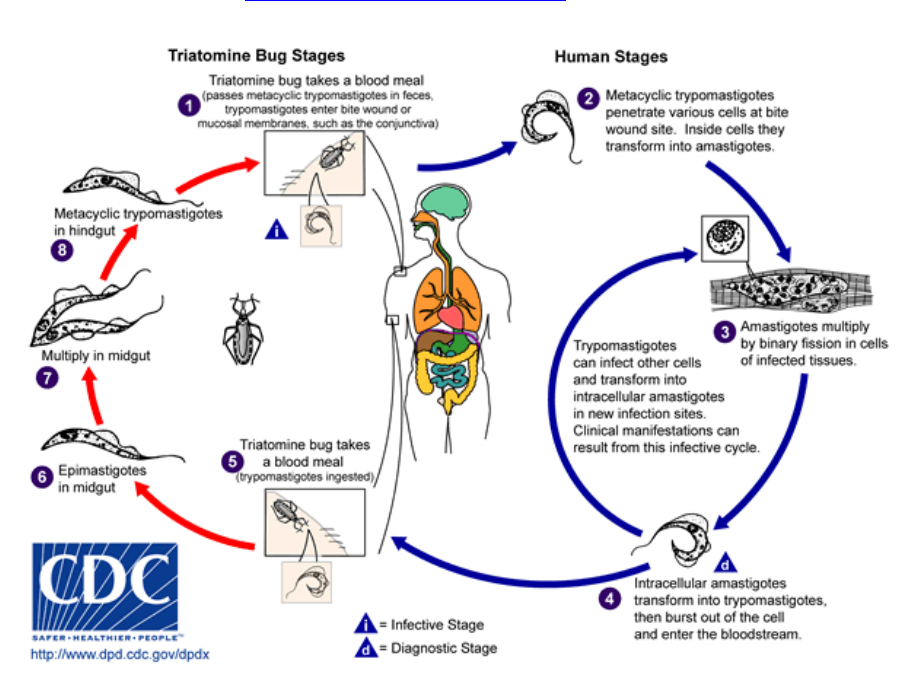

a. Find *T. cruzi* protein coding genes that are upregulated in amastigotes compared to trypomastigotes. Go to the transcript expression section then select microarray. Choose

| Fold Change Percentile                                                                                                    |                                                                                                    |
|----------------------------------------------------------------------------------------------------|----------------------------------------------------------------------------------------------------|
| Identify Genes based on T cruzi CL Br<br>Four Life-Cycle Stages Micros                                                                                                    | ener Esmeraldo-like Transcriptomes of<br>array (fold change) Tutorial 📷                                                                                                    |
| For the Experiment<br>Transcriptomes of Four Life-Cycle Stages tcruCLBrenerEsmeraldo-lik  For the protein coding  C Genes<br>that are up-regulated  C C Genes<br>with a Fold change >= 2.0  C                                                       | Example showing one gene that would meet search<br>criteria<br>(Dots represent this gene's expression values for selected samples)<br>Up-regulated                                                                                                    |
| between each gene's expression value?<br>In the following Reference Samples ?<br>amastigotes<br>between each gene's expression value?<br>metacyclics<br>select all [clear all<br>and its expression value?<br>In the following Comparison Samples ? | Comparison<br>2.0 fold<br>Reference Comparison<br>Samples Samples                                                                                                    |
| amastigotes     trypomastigotes     epimastigotes     metacyclics     select all   clear all                                                                                                    | You are searching for genes that are up-regulated between one<br>reference sample and one comparison sample.<br>For each gene, the search calculates:<br>fold change = <u>comparison expression value</u><br>reference expression value<br>and returns genes when fold change >= 2.0.<br>See the detailed help for this search.<br>d Parameters |
| Get                                                                                                    | Answer                                                                                                    |

the fold change (FC) search for the data set called: **Transcriptomes of Four Life-Cycle Stages** (Minning et al.).

- Select the direction of regulation, your reference sample and your comparison sample. For the fold change keep the default value 2.
- How many genes did you find? Do the results seem plausible?
- Are any of these genes also up-regulated in the replicative insect stage (epimastigotes)? How can you find this out? (*Hint*: add a step and run a microarray search comparing expression of epimastigotes to metacyclics).

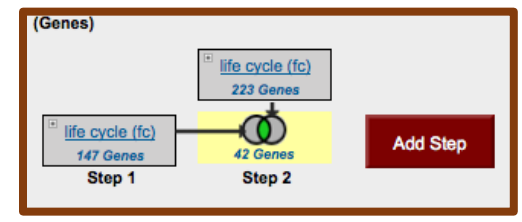

- Do these genes have orthologs in other kinetoplastids? (*Hint*: add a step and run an ortholog transform on your results).
- How many orthologs exist in *L. braziliensis*? (*Hint*: look at the filter table between the strategy panel and your result list. Click on the number in the table under a species to view results from a specific species). Explore your results. Scan the product descriptions for this list of genes. Did you find anything interesting? Perhaps a GO enrichment analysis would support your ideas.

| My Str            | ategies:                            | New                                     | Openeo                   | (1) Al                | (212)   | 🗇 Basket                  | Publi              | c Strategies           | (9) Hel      | р                       |            |                          |                    |                         |
|-------------------|-------------------------------------|-----------------------------------------|--------------------------|-----------------------|---------|---------------------------|--------------------|------------------------|--------------|-------------------------|------------|--------------------------|--------------------|-------------------------|
| Genes)            |                                     |                                         |                          |                       |         |                           |                    |                        |              | S                       | trategy:   | Tc LifeCvc               | Marrav (fc) *      | ×                       |
|                   |                                     | Tc LifeCy<br>223 Ge                     | c Marra<br>enes          |                       |         |                           |                    |                        |              |                         |            |                          | Rei<br>Dupi<br>Sav | name<br>licate<br>/e As |
| Tc Life           | Cyc Marra<br>7 Genes                |                                         |                          | Orthologs<br>57 Genes | s _)    | Add Step                  |                    |                        |              |                         |            |                          | S                  | Share<br>elete          |
| S                 | itep 1                              | Step                                    | 2                        | Step 3                |         |                           |                    |                        |              |                         |            |                          |                    |                         |
|                   |                                     |                                         |                          |                       |         |                           | -                  | <b>4</b>               |              |                         |            |                          |                    |                         |
| 57 Ger<br>Strateg | nes from<br>gy: Tc L<br>lick on a r | 1 Step 3<br>ifeCyc Marra                | ay (fc)<br>table to limi | t/filter your r       | results |                           |                    |                        |              | Add 5                   | 7 Genes    | to Basket                | Download 5         | 57 Genes                |
|                   |                                     | Crithidia                               |                          | , jour                | oouno   | Leishmania                | 1                  |                        |              |                         |            |                          |                    |                         |
| All               | Ortholog<br>Groups                  | C.fasciculata                           | L.brazilie<br>Gene       | ensis (nr<br>s: 58)   | L.donov | ani L.infantum            | L.major            | L.mexicana             | L.tarentolae | T.br                    | ucei (nr G | ienes: <mark>39</mark> ) | T.congolense       |                         |
| Results           |                                     | strain Cf-Cl                            | MHOM/BR<br>/75/M2903     | MHOM/BR<br>/75/M2904  | BPK282  | A1 JPCM5                  | strain<br>Friedlin | MHOM/GT<br>/2001/U1103 | Parrot-Tarli | Lister<br>strain<br>427 | TREU927    | gambiense<br>DAL972      | IL3000             | CL Br<br>Esmeral        |
| 1760              | 37                                  | 85                                      | 46                       | 57                    | 52      | 57                        | 59                 | 57                     | 59           | 36                      | 39         | 36                       | 34                 | 33                      |
| 1                 |                                     |                                         |                          |                       |         |                           |                    |                        |              |                         |            |                          |                    |                         |
| Gene              | Results                             | Genome Vie                              | ew Ar                    | alyze Resul           | ts BET  | Q                         |                    |                        |              |                         |            |                          |                    |                         |
| First 1           | 2 3 Next I                          | Last                                    | Advanced                 | Paging                |         |                           |                    |                        |              |                         |            |                          | Add C              | Columns                 |
| ۵ \$              | Gene ID                             | Organis                                 | m 🥝 🌲 🕻                  | enomic<br>ocation     | ٩       | Product<br>Description    | n 🥝 🔒              | Cortholog              | g(s) 🕹 🌲     | Ortholo<br>Group        | 9@ ‡F      | Paralog 🔕 🔒              | Count              | 93 📊                    |
| 🗇 Lb              | rM.02.035                           | 0 L. brazilien:<br>MHOM/BR<br>/75/M2904 | sis LbrN<br>147,         | 1.02:<br>781 - 154,64 | 5 (-)   | ABC1 transpor<br>putative | rter,              | TcCLB.510              | 0149.80 00   | 65_1265                 | 568        | 8                        | 11:                | 2                       |
| 🛆 Lb              | rM.11.096                           | 0 L. braziliens<br>MHOM/BR<br>/75/M2904 | sis LbrN<br>439,         | 4.11:<br>107 - 444,42 | 25 (+)  | ABC transporte            | er, putative       | e TcCLB.510            | 0149.80      | 65_1265                 | 568        | 8                        | 11:                | 2                       |

- 3. Finding genes based on RNAseq evidence and inferring function of hypothetical genes. Note: Use <u>http://plasmodb.org</u> for this exercise.
- a. Find all genes in *P. falciparum* that are up-regulated at least 50-fold in ookinetes compared to other stages: "Transcriptomes of 7 sexual and asexual life stages (Lopez-Barragan et al.)". For this search select "average" for the operation applied on the reference samples.

| Revise Step 1 : P falciparum 3D7 Transcriptomes of 7                                                                                                    | sexual and asexual life stages RNASeq (fold change)                                                                                             |
|----------------------------------------------------------------------------------------------------|----------------------------------------------------------------------------------------------------|
| For the Experiment<br>Transcriptomes of 7 sexual and asexual life stagesP, falciparum Su Seven Sta ♀<br>return (protein coding ♀) ♥ Genes<br>that are (up-regulated ♀) ♥<br>with a Fold change >= [50] ♥                                                                                                    | Example showing one gene that would meet search criteria<br>(Dots represent this gene's expression values for selected samples)<br>Up-regulated |
| with a Fold change >= [5]<br>between each gen's varage ) corpression value<br>in the following Reference Samples<br>W Ring Bany Trophozoile<br>U Lale Trophozoile<br>Schizont<br>Sector all clear all<br>The following Comparison Samples<br>Cather Trophozoile<br>Schizont<br>Schizont Banetsoyte V<br>Schizont Banetsoyte V<br>Schizont | <figure><text><text><text><text><text><text></text></text></text></text></text></text></figure>                                                 |
| Global min / max in selected time points 🐨 Count date                                                                                                    |                                                                                                    |
| ± Advance                                                                                                    | d Parameters                                                                                                    |

- **b.** The above search will give you all genes that are up-regulated by 50 fold in ookinetes compared to the average expression level of other stages. Despite the high fold change, some genes in the list may be highly expressed in the other stages. How can you remove genes from the list that are highly expressed in the other stages?
  - Hint: Run a search for genes based on RNA Seq evidence from the same experiment, but this time select the percentile search: P.f. seven stages - RNA Seq (percentile). What minimal percentile values should you choose? 40 – 100%? How does setting the any / all samples impact the result .... Which would be better in this case?
  - Hint II: Try changing the operator from average to maximum for the set of non-ookinete stages in your initial fold change search. What does this do? How do the resulting genes compare with the two step strategy you generated in the first hint? Which hint do you think works better?

|                                                                                   |                 |                                                                                                    | Identify Ge                                         | nes based on RNA Seq Evidence                                                                                                    |     |         |       |  |  |
|-----------------------------------------------------------------------------------|-----------------|----------------------------------------------------------------------------------------------------|-----------------------------------------------------|----------------------------------------------------------------------------------------------------|-----|---------|-------|--|--|
| Search for Genes                                                                  | Filter Data Se  | ts: Type keyword(s)                                                                                     | ) to filter Legend:                                 | DE Differentia FC Fold Chan P Percentile                                                                                           |     |         |       |  |  |
| expand all   collapse all                                                         | ∽ Organ         | iism 🔅                                                                                                  | Data Set                                            |                                                                                                    | Cho | ose a s | earch |  |  |
| Find a search Q                                                                   | P. berghei AN   | NKA                                                                                                    | 5 asexual and sexual sta                            | age transcriptomes (Hoeijmakers et al.)                                                                                            |     | FC      | Р     |  |  |
| Iext     Gene models     Annotation, curation and identifiers     Genemic Lection | P. chabaudi c   | chabaudi                                                                                                | Trophozoite transcripton al.)                       | nes after mosquito transmission or direct injection into mice (Spence et                                                           | DE  | FC      | Р     |  |  |
| Genomic Location     Taxonomy                                                     | P. falciparum   | parum 3D7 NSR-seq Transcript Profiling of malaria-infected pregnant women and children (Vignali et al.) |                                                     |                                                                                                    |     |         |       |  |  |
| Onnology and synteny     Phenotype     Constitution                               | P. falciparum   | 3D7                                                                                                    | Polysomal and steady-s                              | tate asexual stage transcriptomes (Bunnik et al.)                                                                                  |     | FC      | Р     |  |  |
| Epigenomics                                                                       | P. falciparum   | 3D7                                                                                                    | Blood stage transcripton                            | ne (3D7) (Otto et al.)                                                                                                    |     | FC      | Р     |  |  |
| EST Evidence                                                                      | P. falciparum   | 3D7                                                                                                    | Ribosome and steady st                              | tate mRNA sequencing of asexual cell cycle stages (Caro et al.)                                                                    |     | FC      | P     |  |  |
| RNA Seq Evidence                                                                  | P. falciparum   | 3D7                                                                                                    | Transcriptomes of 7 sex                             | ual and asexual life stages (Lopez-Barragan et al.)                                                                                |     | FC      | P     |  |  |
| Sequence analysis     Structure analysis                                          | P. falciparum   | arum 3D7 Intraerythrocytic cycle transcriptome (3D7) (Hoeijmakers et al.)                               |                                                     |                                                                                                    |     |         |       |  |  |
| Protein properties     Protein targeting and localization                         | P. falciparum   | Identify Ge                                                                                             | cinarum Transcriptomes of 7 sexual and asexual life | •                                                                                                    | FC  |         |       |  |  |
| Pathways and interactions                                                         | P. falciparum   | :                                                                                                    | sta                                                 | stages RNASeq (percentile)                                                                                                    |     |         |       |  |  |
| <ul> <li>Immunology</li> </ul>                                                    | P. falciparum   |                                                                                                    | Experiment (                                        | Transcriptomes of 7 sexual and asexual life stages HTSeq union - Sense                                                             |     | FC      |       |  |  |
| expand all   collapse all                                                         | P. yoelii yoeli | i                                                                                                    | Samples 🥹                                           | Ø Ring                                                                                                    |     | FC      |       |  |  |
|                                                                                   |                 |                                                                                                    |                                                     | Exity Trophotole     Liste Trophotole     Solucet     Solucet     Genetocyte II     Genetocyte V     Genetocyte V     Genetocyte V |     |         |       |  |  |
|                                                                                   |                 |                                                                                                    | Minimum expression percentile 📀                     | 40                                                                                                    |     |         |       |  |  |
|                                                                                   |                 |                                                                                                    | Maximum expression percentile 📀                     | 100                                                                                                    |     |         |       |  |  |
|                                                                                   |                 | Matc                                                                                                    | hes Any or All Selected Samples? 📀                  | any 🖸                                                                                                    | T   |         |       |  |  |
|                                                                                   |                 |                                                                                                    | Protein Coding Only: 📀                              | protein coding                                                                                                    |     |         |       |  |  |
|                                                                                   |                 |                                                                                                    |                                                     | Get Answer                                                                                                    |     |         |       |  |  |

**c.** Which metabolic pathways are represented in this gene list? *Hint: add a step and transform results to pathways*. How does this result compare to running a pathways enrichment on step 2?

| y          | Strategies: Ne                                                                                                    | w Opened (1)                                                                                                    | All (231)                                          | 💮 Basket 🛛 P                                                                      | ublic Strategies (8                                                                                         | 3) Help                                                                                                    |                                                                                                    |                                    |                                                                                       |                                                                                                    |
|------------|----------------------------------------------------------------------------------------------------|----------------------------------------------------------------------------------------------------|----------------------------------------------------|-----------------------------------------------------------------------------------|----------------------------------------------------------------------------------------------------|----------------------------------------------------------------------------------------------------|----------------------------------------------------------------------------------------------------|------------------------------------|---------------------------------------------------------------------------------------|----------------------------------------------------------------------------------------------------|
| ath<br>3Di | T 7 Stages RN/<br>31 Genes<br>Stap 1                                                                                                    | ages RN/<br>Genes<br>Jenes<br>Jenes<br>Jenes                                                                                                    | thwy<br>ays                                        | Add Step                                                                          |                                                                                                    | ٤                                                                                                    | Strategy: 3                                                                                                    | D7 7Stages F                       | RNASeq (f                                                                             | C)(2)<br>Rename<br>Duplicate<br>Save As<br>Share<br>Delete                                                          |
| _          | Step 1 Ste                                                                                                    | ep 2 Step 3                                                                                                    |                                                    |                                                                                   |                                                                                                    |                                                                                                    |                                                                                                    |                                    |                                                                                       |                                                                                                    |
|            |                                                                                                    |                                                                                                    |                                                    |                                                                                   |                                                                                                    |                                                                                                    |                                                                                                    |                                    |                                                                                       |                                                                                                    |
| Me<br>Fir  | etabolic Pathway Results                                                                                                    | Advanced Paging                                                                                                    |                                                    | A Pathway 🕢                                                                       | ▲ No. of 👩                                                                                                  | Total                                                                                                    | Downlo                                                                                                    | oad Add to<br>I<br>way Q           | Basket<br>Map - P<br>With Tr                                                          | Add Column<br>ainted<br>ansformed 3                                                                                 |
| Me<br>Fir  | etabolic Pathway Results                                                                                                    | Advanced Paging                                                                                                    |                                                    |                                                                                   | No. of<br>Enzymes                                                                                           | Total<br>Pathway<br>Enzymes                                                                                    | Downle<br>Tota<br>Path<br>Com                                                                                                    | pad Add to<br>way Q<br>pounds      | Basket<br>Map - P<br>With Tr<br>Genes (<br>window                                     | Add Column<br>ainted<br>ansformed<br>(new<br>/)                                                                     |
| Me<br>Fir  | ec00230                                                                                                    | Advanced Paging                                                                                                    |                                                    | Pathway O<br>Source                                                               | No. of Enzymes                                                                                              | Total<br>Pathway<br>Enzymes                                                                                    | Downlo<br>Tota<br>Path<br>Com                                                                                                    | oad Add to<br>I<br>way Q<br>pounds | Basket<br>Map - P<br>With Tr<br>Genes (<br>window<br>Pa                               | Add Column<br>Painted<br>ansformed<br>(new<br>()<br>athway Map                                                      |
| Me<br>Fir  | tabolic Pathway Results       table Pathway Id       c00230       ec00231                                                                                 | Advanced Paging                                                                                                    |                                                    | Pathway O<br>Source KEGG<br>KEGG                                                  | No. of<br>Enzymes                                                                                           | Total<br>Pathway<br>Enzymes<br>179<br>7                                                                        | Downle<br>Downle<br>Downle<br>Path<br>Com<br>100<br>12                                                                                                    | oad Add to<br>way Q<br>pounds      | Basket<br>Map - P<br>With Tr<br>Genes (<br>window<br>Pa                               | Add Column<br>rainted<br>ansformed<br>(new<br>(r)<br>athway Map<br>athway Map                                       |
| Me<br>Fir  | tabolic Pathway Results  tabolic Pathway Results  Pathway Id  ec00230 ec00231 ec00240                                                                     | Advanced Paging Pathway Purine metabolism Puromycin biosynthesis Pyrimidine metabolism                                                                                                    |                                                    | Pathway O<br>Source KEGG<br>KEGG<br>KEGG                                          | No. of<br>Enzymes                                                                                           | Total<br>Pathway<br>Enzymes<br>179<br>7<br>114                                                                 | Downly<br>Tota<br>Path<br>Com<br>100<br>12<br>75                                                                                                    | bad Add to<br>I<br>way Q<br>pounds | Basket<br>Map - P<br>With Tr<br>Genes (<br>window<br>Pa<br>Pa                         | Add Column<br>Painted<br>ansformed<br>(new<br>)<br>athway Map<br>athway Map<br>athway Map                           |
| Me         | stabolic Pathway Results<br>st 1 2 Next Last<br>Pathway Id<br>ec00230<br>ec00231<br>ec00240<br>ec00563                                                    | Advanced Paging<br>Pathway<br>Purine metabolism<br>Puromycin biosynthesis<br>Pyrimidine metabolism<br>Glycosylphosphatidylino<br>anchor biosynthesis                                                                                                   | sitol(GPI)-                                        | REGG<br>KEGG<br>KEGG<br>KEGG<br>KEGG                                              | No. of<br>Enzymes<br>1<br>1<br>1<br>1<br>1                                                                  | Total<br>Enzymes<br>179<br>7<br>114<br>20                                                                      | Downlo<br>Com<br>100<br>12<br>75<br>17                                                                                                    | bad Add to<br>way Q<br>pounds      | Basket<br>Map - P<br>With Tr<br>Genes (<br>window<br>Pa<br>Pa<br>Pa<br>Pa             | Add Column<br>ansformed<br>new<br>asthway Map<br>athway Map<br>athway Map                                           |
| Me<br>Fir  | tabolic Pathway Results st 1 2 Next Last Pathway Id ec00230 ec00231 ec00240 ec00563 ec00563 ec00583                                                       | Advanced Paging<br>Pathway<br>Purine metabolism<br>Puromycin biosynthesis<br>Pyrimidine metabolism<br>Glycosylphosphatidylino<br>anchor biosynthesis<br>Drug metabolism - other                                                                        | isitol(GPI)-<br>r enzymes                          | ➡ Pathway<br>Source<br>KEGG<br>KEGG<br>KEGG<br>KEGG<br>KEGG                       | No. of<br>Enzymes                                                                                           | <ul> <li>Total<br/>Pathway<br/>Enzymes</li> <li>179</li> <li>7</li> <li>114</li> <li>20</li> <li>32</li> </ul> | Downl-<br>Comparison<br>Downl-<br>Tota<br>Poth<br>Poth<br>100<br>12<br>75<br>17<br>39                                                                                                    | ad Add to<br>way Q<br>pounds       | Basket<br>Map - P<br>With Tr<br>Genes (<br>window<br>Pa<br>Pa<br>Pa<br>Pa<br>Pa<br>Pa | Add Column<br>'ainted<br>ansformed<br>inew<br>athway Map<br>athway Map<br>athway Map<br>athway Map                  |
|            | Atabolic Pathway Results<br>st 1 2 Next Last<br>Pathway Id<br>ec00230<br>ec00231<br>ec00240<br>ec00563<br>ec00983<br>DENOVOPURINE2-PWY                    | Advanced Paging<br>Purine metabolism<br>Puromycin biosynthesis<br>Pyrimidine metabolism<br>Glycosylphosphatidylino<br>anchor biosynthesis<br>Drug metabolism - other<br>superpathway of purine is<br>novo biosynthesis II                              | isitol(GPI)-<br>r enzymes<br>nucleotides <i>de</i> | ➡ Pathway<br>Source<br>KEGG<br>KEGG<br>KEGG<br>KEGG<br>KEGG<br>MetaCyc            | ➡ No. of<br>Enzymes 1 1 1 1 1 1 1 1 1 1 1 1 1 1 1 1 1 1 1 1 1 1 1 1 1 1 1 1 1 1 1 1 1 1 1 1 1 1 1 1 1 1 1 1 | • Total<br>Pathway<br>179<br>7<br>114<br>20<br>32<br>27                                                        | Downly<br>Compared to the second<br>Downly<br>Compared to the second<br>Downly<br>Compared to the second<br>Downly<br>Compared to the second<br>Downly<br>Compared to the second<br>Downly<br>Downly | oad Add to                         | Basket<br>Map - P<br>With Tr<br>Genes (<br>window<br>Pa<br>Pa<br>Pa<br>Pa             | Add Column<br>ansformed a<br>ansformed a<br>athway Map<br>athway Map<br>athway Map<br>athway Map<br>athway Map      |
|            | tabolic Pathway Results<br>st 1 2 Next Last<br>Pathway Id<br>ec00230<br>ec00231<br>ec00240<br>ec00563<br>ec00963<br>DENOVOPURINE2-PWY<br>LIPA-CORESYN-PWY | Advanced Paging<br>Purine metabolism<br>Puromycin biosynthesis<br>Pyrimidine metabolism<br>Glycosy/phosphatidylino<br>anchor biosynthesis<br>Drug metabolism - other<br>superpathway of purine is<br>uovo biosynthesis il<br>Lipid A-core biosynthesis | ssitol(GPI)-<br>r enzymes<br>nucleotides de<br>s   | ◆ Pathway<br>Source<br>KEGG<br>KEGG<br>KEGG<br>KEGG<br>KEGG<br>MetaCyc<br>MetaCyc | No. of<br>Enzymes<br>1<br>1<br>1<br>1<br>1<br>1<br>1<br>1<br>1                                              | * Total<br>Enzymes<br>179<br>7<br>114<br>20<br>32<br>27<br>10                                                  | Downla           • Point           100           12           75           17           39           112           41                                                                                                    | ad Add to<br>way Q<br>pounds       | Basket<br>Map - P<br>With Tr<br>Pi<br>Pi<br>Pi<br>Pi<br>Pi<br>Pi<br>Pi<br>Pi<br>Pi    | Add Column<br>ansformed<br>(new<br>athway Map<br>athway Map<br>athway Map<br>athway Map<br>athway Map<br>athway Map |

- d. What happens if you revise the first step and modify the fold difference to a lower value -10 for example? Compare results when you also modify the "between each genes" parameter. What happens if you set this to maximum? Which value do you think is most stringent for ensuring at 10 fold up regulation compared to the other samples?
- **e.** PlasmoDB also has an experiment examining gene expression during sexual development in *Plasmodium berghei* (rodent malaria). Can you determine if there are genes that are up-

regulated in both human and rodent ookinetes (compared to all other stages)? *Hint:* start by deleting the last step you added in this exercise (transform to pathways). To do this click on edit then delete in the popup. Next, add steps for the *P. berghei* experiments "P berghei ANKA 5 asexual and sexual stage transcriptomes RNASeq". Note that you will have to use

| My Strategies: New Opened                                                                                                    | 1) All (231) 🏠 Bas | ket Public Strategies | (8) Help |                                      |                                                   |
|----------------------------------------------------------------------------------------------------|--------------------|-----------------------|----------|--------------------------------------|---------------------------------------------------|
| (Genes)<br>3D7 7Stages RN,<br>4857 Genes<br>3D7 7Stages RN,<br>3107 7Stages RN,<br>31 Genes<br>7<br>Step 1<br>Step 2<br>Step 2 | Add Step           |                       | S        | Strategy: 3D7 7Stages RNASeq (fc)(2) | Rename<br>Duplicate<br>Save As<br>Share<br>Delete |
| Expanded View of Step Orthologs<br>PbANKA 5Asex<br>26 Genes<br>Step 1<br>Step 2                                                                                                    | Add Step           |                       |          |                                      | ×                                                 |

a nested strategy or by running a separate strategy then combining both strategies.

#### 4. Find genes that are essential in procyclics but not in blood form *T. brucei*. Note: for this exercise use <u>http://TriTrypDB.org</u>.

- Find the query for High Throughput Phenotyping. Think about how to set up this query (*Hint*: you will have to set up a two-step strategy). Remember you can play around with the parameters but there is no one correct way of setting them up –

| Search for Genes                                                                                                    | Identify Genes based on High-Throughput Phenotyping             |                                                                                                    |                                              |      |  |  |  |  |  |
|----------------------------------------------------------------------------------------------------|-----------------------------------------------------------------|----------------------------------------------------------------------------------------------------|----------------------------------------------|------|--|--|--|--|--|
| expand all   collapse all Find a search Q                                                                                                    | Experiment 🥹                                                    | Quantitated from the CDS Sequence Quantitated from gene model (5 prime UTF                                                                        | R + CDS)                                     |      |  |  |  |  |  |
| ▶ Gene models                                                                                                    | Direction 📀                                                     | Decrease in coverage                                                                                                    | (Genes)                                      |      |  |  |  |  |  |
| <ul> <li>Annotation, curation and identifiers</li> <li>Genomic Location</li> <li>Taxonomy</li> </ul>                                              | Reference Sample(s) 📀                                           | O Uninduced sample                                                                                                    | (Genes)                                      |      |  |  |  |  |  |
| Orthology and synteny     Phenotype     High-Throughput Phenotyping     Phenotype     Genetic variation     Transcriptomics     Sequence analysis | Comparison Sample(s) 🛛                                          | Induced bloodstream form (day 3) Induced bloodstream form (day 6) Induced procyclics DIF (induced throughout growth) form' select all   clear all | Edit<br>T.b. RNAi fc<br>1612 Genes<br>Step 1 | Step |  |  |  |  |  |
| Structure analysis     Protein properties                                                                                                    |                                                                 |                                                                                                    |                                              |      |  |  |  |  |  |
| Protein properties     Protein targeting and localization                                                                                         | P value less than or equal to 📀                                 | 1E-6                                                                                                    | T                                            |      |  |  |  |  |  |
| Function prediction     Pathways and interactions     Proteomics     Immunology                                                                   | Apply to Any or All Selected Samples?<br>Protein Coding Only: 📀 | any O<br>protein coding                                                                                                    |                                              |      |  |  |  |  |  |
| expand all   collapse all                                                                                                    |                                                                 | Get Answer                                                                                                    |                                              |      |  |  |  |  |  |

- Next add a step and run the same search except this time select the "induced bloodstream form" samples.
- How did you combine the results? Remember you want to find genes that are essential in procyclics and not in blood form.

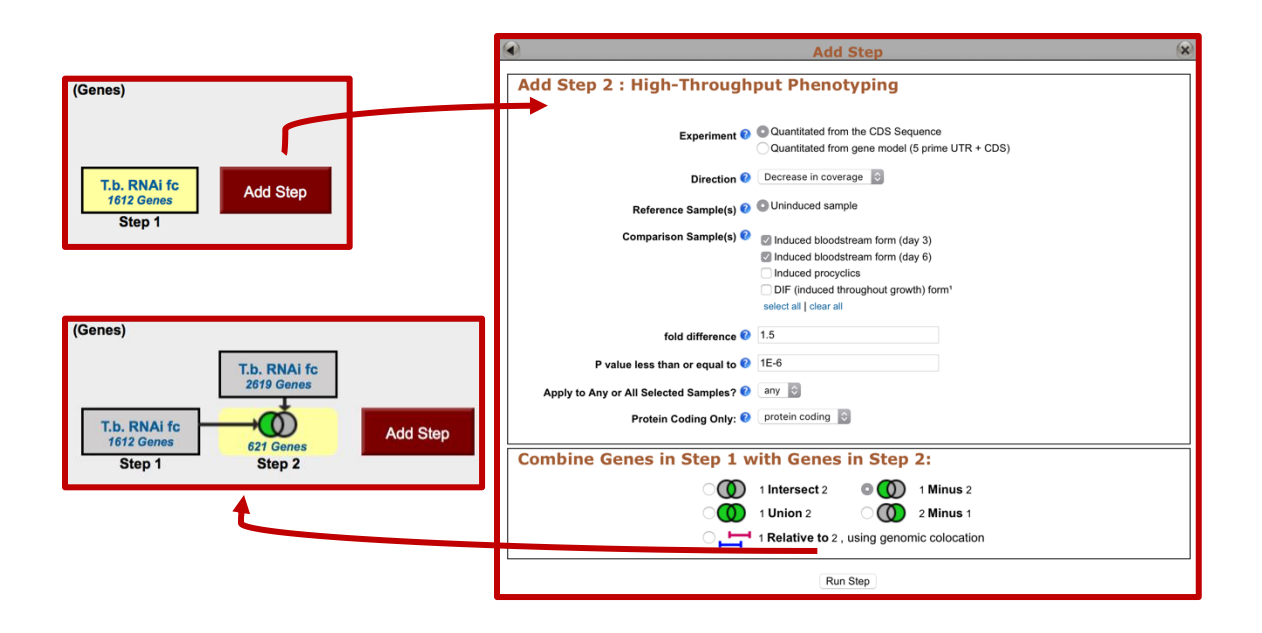

5. Finding oocyst expressed genes in *T. gondii* based on microarray evidence. Note: For this exercise use <u>http://toxodb.org</u>

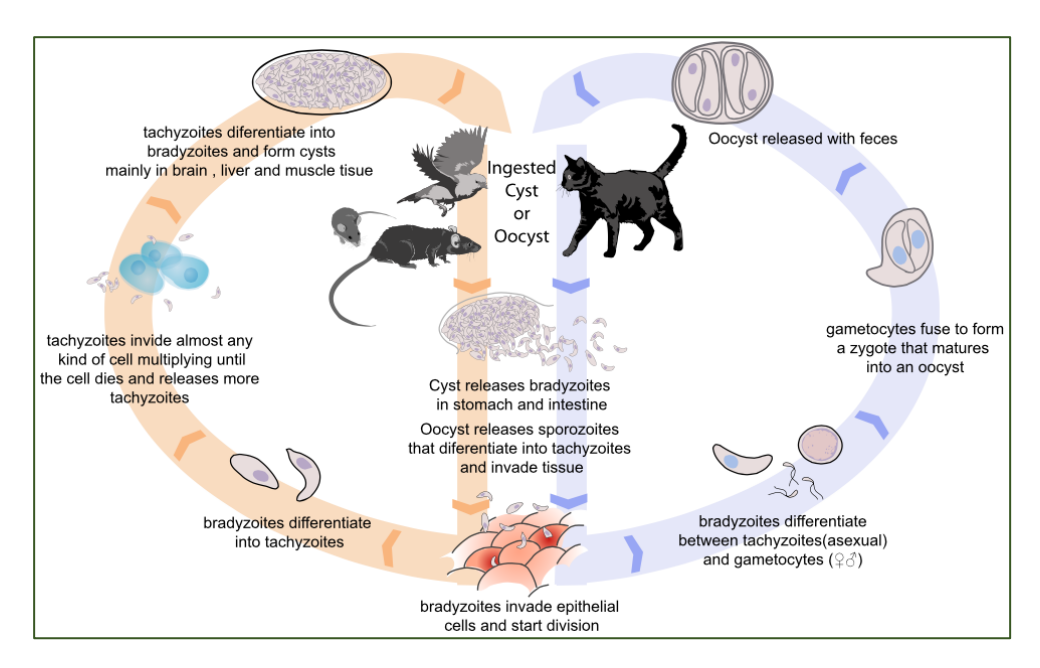

a. Find genes that are expressed at 10 fold higher levels in one of the oocyst stages than in any other stage in the "Oocyst, tachyzoite, and bradyzoite developmental expression profiles (M4) (John Boothroyd)" microarray experiment. In this example, the maximum expression value between genes in the reference and comparison groups was used to determine the fold difference.

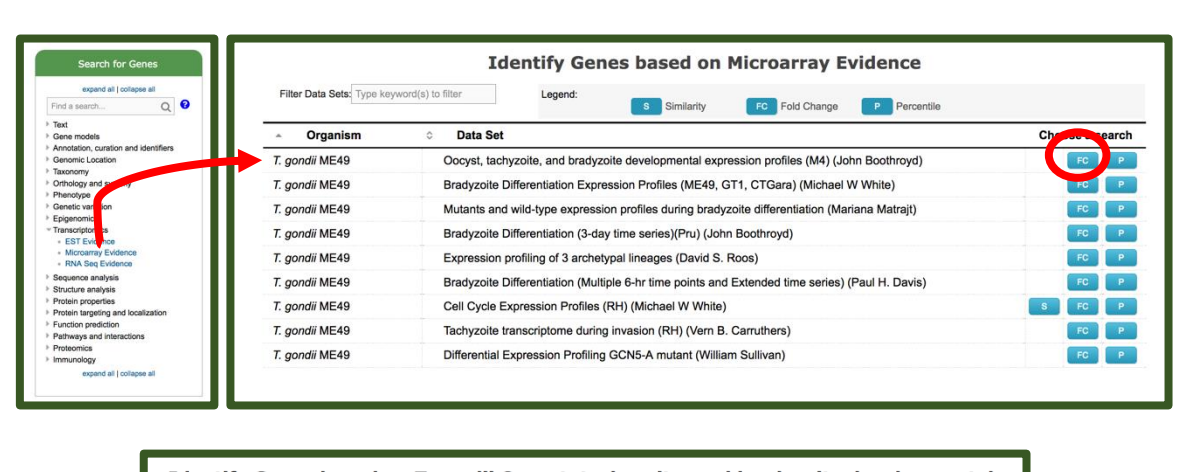

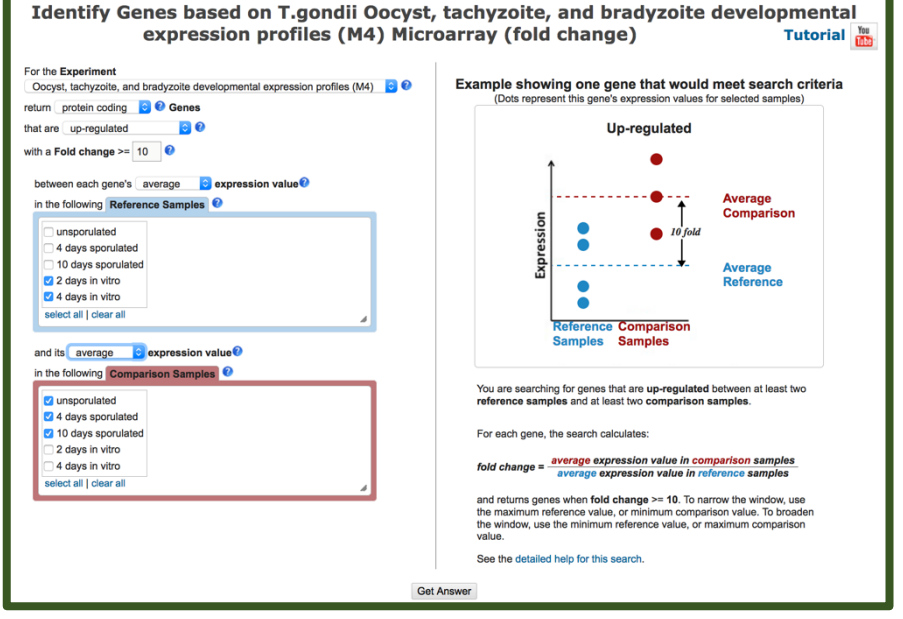

- **b.** <u>Add a step</u> to limit this set of genes to only those for which all the non-oocyst stages are expressed below 50<sup>th</sup> percentile ... ie likely not expressed at those stages. (*Hint*: after you click on add step find the same experiment under microarray expression and chose the percentile search).
  - Select the 4 **non-oocyst** samples.
  - We want all to have less than 50<sup>th</sup> percentile so set *minimum percentile* to 0 and *maximum percentile* to 50.
  - Since we want all of them to be in this range, choose ALL in the "Matches Any or All Selected Samples".

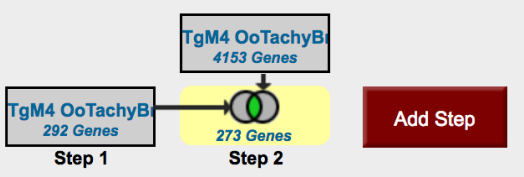

- To view the graphs in the final result table, turn on the columns called "Tg-M4 Life Cycle Stages – graph" and "Tg-M4 Life Cycle Stage %ile- graph" (inside the "Tg-Life Cycle" Microarray).

- **c.** Revise the first step of this strategy and compare the <u>maximum</u> expression of the reference samples to the <u>minimum</u> of the comparison samples.
  - Does this result look cleaner/more convincing? Why?
  - Would you consider these genes to be oocyst specific?

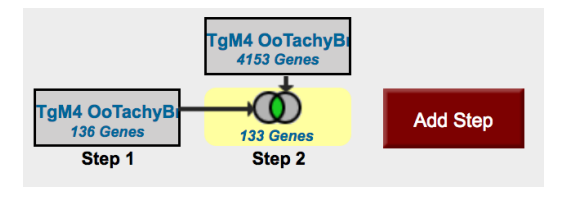

#### 6. Comparing RNA abundance and Protein abundance data. Note: for this exercise use <u>http://TriTrypDB.org</u>.

In this exercise we will compare the list of genes that show differential RNA abundance levels between procyclic and blood form stages in *T. brucei* with the list of genes that show differential protein abundance in these same stages.

**a.** Find genes that are down-regulated 2-fold in procyclic form cells. Go to the search page for Genes by Microarray Evidence and select the fold change search for the "Expression profiling of five life cycle stages (Marilyn Parsons)" experiment and configure the search to return protein-coding genes that are down-regulated 2 fold in procyclic form (PCF) relative to the Blood Form reference sample. Since there are two PCF samples, it is reasonable to choose both and average them.

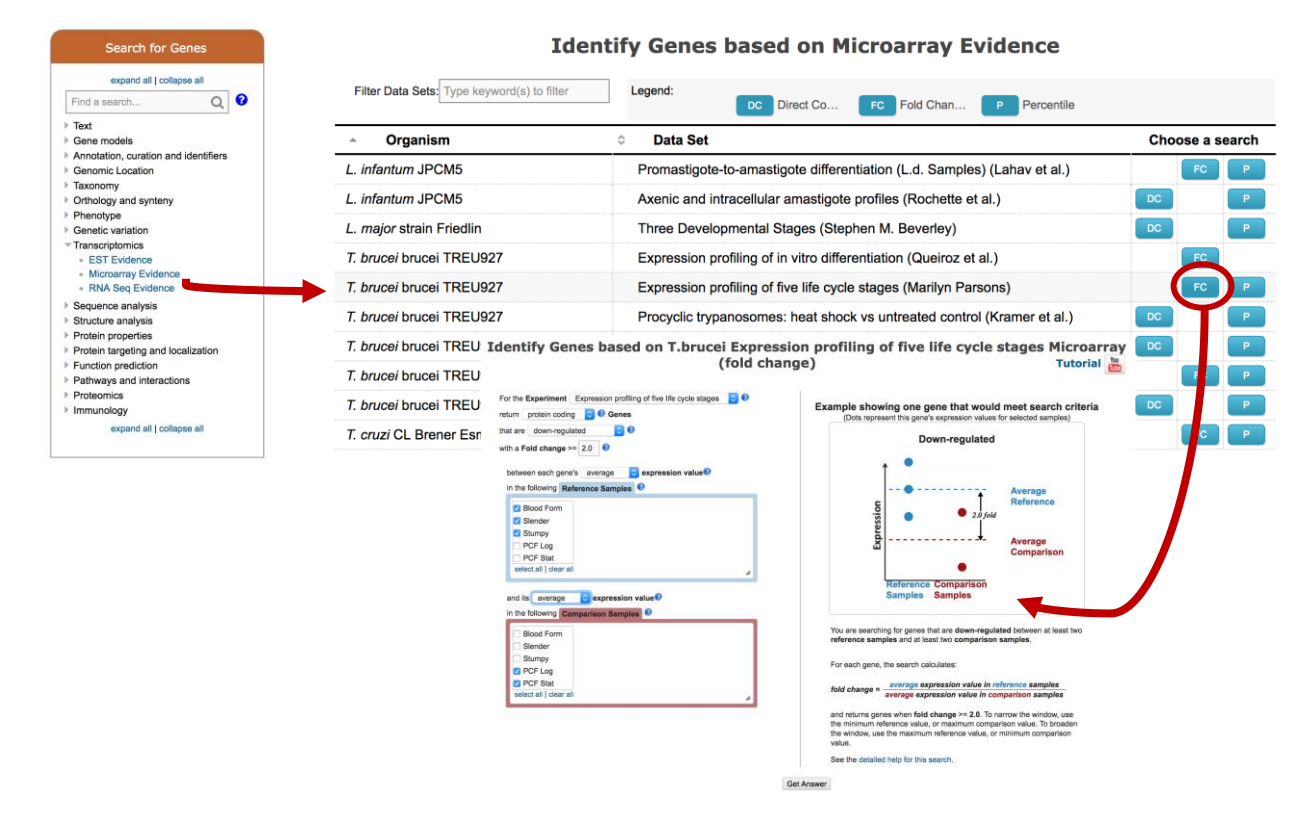

**b.** Add a step to compare with quantitative protein expression. Select protein expression then "Quantitative Mass Spec Evidence" and the "Quantitative phosphoproteomes of bloodstream and procyclic forms (Tb427) (Urbaniak et al.)" experiment. Configure this search to return genes that are down-regulated in procyclic form relative to blood form.

|                                        | (4)                                                                                                    |                                   | Add Step                                                                                                    |                                             |                                                                                                    | x               |
|----------------------------------------|----------------------------------------------------------------------------------------------------|-----------------------------------|----------------------------------------------------------------------------------------------------|---------------------------------------------|----------------------------------------------------------------------------------------------------|-----------------|
| Tb LifeCyc Marra<br>360 Genes Add Step | Run a new Search for  Transform by Orthology Add contents of Basket Add existing Strategy Filter by assigned Weight Transform to Pathways Transform to Compounds | Genes<br>Genome<br>Semes<br>ORFs  | Text<br>Gene models<br>Annotation, curation and<br>Genomic Location<br>Taxonomy<br>Orthology and synteny<br>Phenotype<br>Genetic variation<br>Transcriptomics<br>Sequence analysis | identifiers                                 | Mass Spec. Evidence<br>Quantitative Mass Spec. Evidence                                                                      |                 |
| Step 1                                 |                                                                                                    |                                   | Protein propertie                                                                                                    |                                             | Add Step                                                                                                    | (8)             |
|                                        |                                                                                                    |                                   | Protein targeting Add                                                                                                    | d Step 2 : Q                                | uantitative Mass Spec. Evidence                                                                                              |                 |
|                                        |                                                                                                    |                                   | Pathways and in                                                                                                    | Filter Data Sets:<br>e keyword(s) to filter | Legend: Dr rc Fol rcr F                                                                                                    | 'ol             |
|                                        |                                                                                                    |                                   | Proteomics                                                                                                    | Organism                                    | ≎ Data Set                                                                                                    | Choose a search |
|                                        |                                                                                                    |                                   | T.                                                                                                    | brucei TREU927                              | <ul> <li>Long siender vs short stumpy blood stage quantitative<br/>proteomes (Gunasekera et al) </li> </ul>                  | DC              |
|                                        | Add Step 2 : T.bru                                                                                                    | . Quantitative phosphoproteom     | es of bloodstream and                                                                                                    | brucei TREU927                              | <ul> <li>Quantitative phosphoproteomes of bloodstream and procyclic<br/>forms (Tb427) (Urbaniak et al.)</li> </ul>           | DC              |
|                                        | procyclic forms (Tb                                                                                                    | 427) Proteomics (direct compa     | rison)                                                                                                    | orucei TREU927                              | <ul> <li>Proteome of Procyclic vs Bioodstream forms by SiLAC (Butter<br/>et al.)</li> </ul>                                  | DC              |
|                                        |                                                                                                    | Direction 😢 down-regulated 🔻      |                                                                                                    | orucei TREU927                              | <ul> <li>Comparative proteomics of bloodstream and procyclic forms-<br/>Quantitative (T.b. 427) (Urbaniak et al.)</li> </ul> |                 |
|                                        | Edit d                                                                                                    | Samples ()  PCf-Bsfratio          |                                                                                                    | ongolense<br>000                            | Insect and Bioodstream form Proteomes (quantitative) (Eyford et al.)                                                         | rc I            |
|                                        | Fold of                                                                                                    |                                   |                                                                                                    | ruzi                                        | Proteome during Metacyclogenesis, Quantitative (Dm28c) (de<br>Godoy and Marchini et al.)                                     | FOF             |
|                                        | Combine Genes in                                                                                                    | Step 1 with Genes in Step 2:      |                                                                                                    | ruzi                                        | <ul> <li>SUMOylation enriched epimastigote proteome - Quantitative<br/>(CI Brenet) (Bayona et al.)</li> </ul>                | 107             |
|                                        |                                                                                                    | * 1 Intersect 2 0 1 Minu          | 15 2                                                                                                    |                                             | (an erent / entrementer eren)                                                                                                |                 |
|                                        |                                                                                                    | Relative to 2, using genomic colo | cation                                                                                                    |                                             |                                                                                                    |                 |
|                                        |                                                                                                    | Run Step                          |                                                                                                    | ]                                           |                                                                                                    |                 |

- **c.** How many genes are in the intersection? Does this make sense? Make certain that you set the directions correctly.
- **d.** Try changing directions and compare up-regulated genes/proteins. (*Hint:* revise the existing strategy ... you might want to duplicate it so you can keep both). When you change one of the steps but not the other do you have any genes in the intersection? Why might this be?
- **e.** Can you think of ways to provide more confidence (or cast a broader net) in the microarray step? (*Hint:* you could insert steps to restrict based on percentile or add a RNA Sequencing step that has the same samples).

## 7. Find genes with evidence of phosphorylation in intracellular *Toxoplasma* tachyzoites.

For this exercise use <a href="http://www.toxodb.org">http://www.toxodb.org</a>

Phosphorylated peptides can be identified by searching the appropriate experiments in the <u>Mass</u> <u>Spec Evidence</u> search page.

**7a.** Find all genes with evidence of phosphorylation in intracellular tachyzoites. Select the "Infected host cell, phosphopeptide-enriched (peptide discovery against TgME49)" sample under the experiment called "Tachyzoite phosphoproteome from purified parasite or infected host cell (RH) (Treeck et al.)"

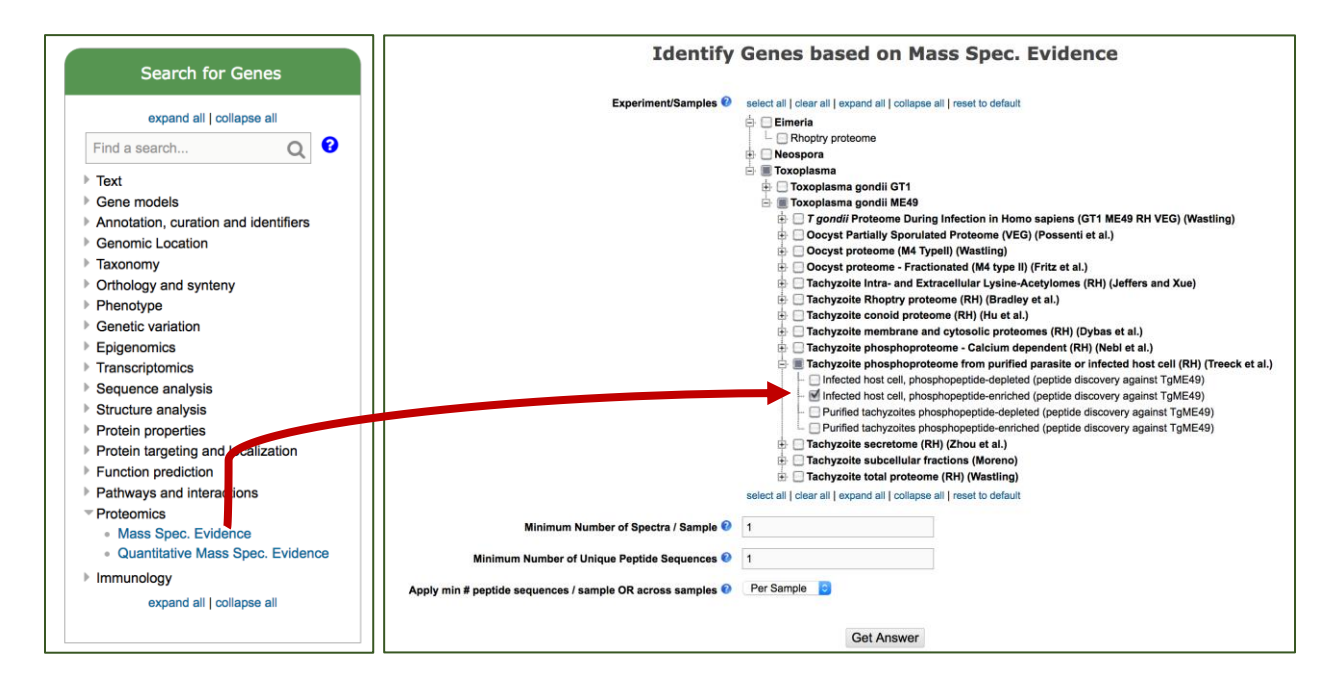

7b. Remove all genes with phosphorylation evidence from purified tachyzoites.

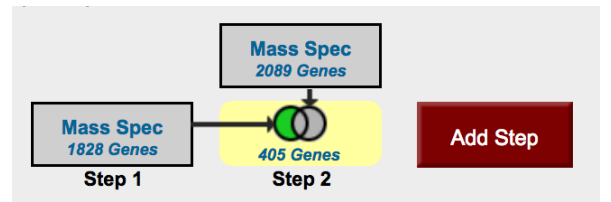

**7c.** Remove all genes that are also present in the phosphopeptide-depleted fractions (select both intracellular and extracellular).

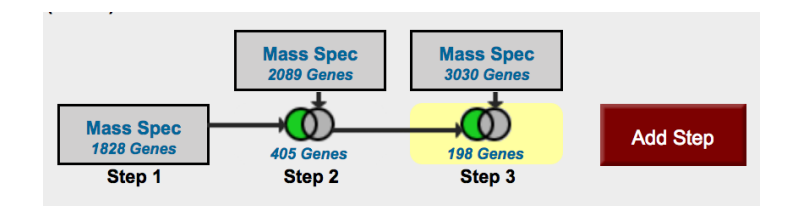

**7d.** Explore your results. What kinds of genes did you find? *Hint: use the Product description word column or perform a GO enrichment analysis of your results.* Could you achieve this same 105 genes with a two step strategy? *Hint: remove depleted and tachyzoite proteins in one step rather than two.* 

**7e.** Are any of these genes likely to be secreted? Hint: add a step searching for genes with secretory signal peptides.

| My S                   | trategie                                   | s: Ne                          | w Ope                        | ened (1) All (1)                                                                      | 💮 Baske                                        | et Pul   | olic Strate | egies (14)    | Help               |                           |                                  |                                                |             |                                 |         |                                           |                               |
|------------------------|--------------------------------------------|--------------------------------|------------------------------|---------------------------------------------------------------------------------------|------------------------------------------------|----------|-------------|---------------|--------------------|---------------------------|----------------------------------|------------------------------------------------|-------------|---------------------------------|---------|-------------------------------------------|-------------------------------|
| (Genes)<br>Ma<br>18    | )<br>ISS Spec<br>28 Genes<br>Step 1        | Mass<br>2089 0<br>405 G<br>Ste | Spec<br>Genes<br>enes<br>p 2 | Mass Spec<br>3030 Genes<br>198 Genes<br>Step 3                                        | Signal Pep<br>1945 Genes<br>33 Genes<br>Step 4 |          | Add Step    |               |                    |                           | Strate                           | gy: Mas                                        | rs Spec     |                                 | I       | *<br>Rena<br>Duplic<br>Save<br>Shi<br>Del | me<br>ate<br>As<br>are<br>ete |
|                        |                                            |                                |                              |                                                                                       |                                                |          |             | _             |                    |                           |                                  |                                                |             |                                 |         |                                           | _                             |
| 33 G<br>Strat<br>∋ ү ( | enes fro<br>egy: <i>Ma</i><br>Click on a r | om Step 4<br>ass Spec          | l<br>is table to li          | nit/filter your results                                                               |                                                |          |             |               |                    |                           |                                  |                                                |             |                                 |         |                                           |                               |
|                        |                                            |                                |                              |                                                                                       | Eimeria                                        |          |             |               |                    | Hammondia                 | Neospora                         | a Sarcocystis<br>n S.neurona (nr Genes: 0<br>) |             | Toxoplasma                      |         |                                           |                               |
| All<br>Results         | Ortholog<br>Groups                         | E.acervulina                   | E.brunetti                   | E.falciformis                                                                         | E.maxima                                       | E.mitis  | E.necatrix  | E.praecox     | E.tenella          | H.hammondi                | N.caninum                        |                                                |             | : 0 T.gondii (nr Genes: 33<br>) |         |                                           |                               |
|                        |                                            | Houghton                       | Houghton                     | Bayer Haberkorn<br>1970                                                               | Weybridge                                      | Houghton | Houghton    | Houghton      | strain<br>Houghton | strain<br>H.H.34          | Liverpool                        | SN3                                            | SO SN1      | GT1                             | ME49    | RH                                        | VEG                           |
| 33                     | 33                                         | 0                              | 0                            | 0                                                                                     | 0                                              | 0        | 0           | 0             | 0                  | 0                         | 0                                | 0                                              | 0           | 0                               | 33      | 0                                         | 0                             |
| Gene                   | Results                                    | Genome Vi                      | ew A                         | nalyze Results                                                                        |                                                |          |             |               |                    |                           |                                  | Downloa                                        | d Add to Ba | sket                            | Add     | Colun                                     | nns                           |
| ۵                      | Gene ID                                    | 🗘 Tra                          | nscript ID                   | Gene Grou                                                                             | p<br>ative gene                                | .) 🙆     | 韋 Geno      | mic Locat     | ion (Gene) 🥝       | 韋 Produ                   | ict Descrip                      | otion 🕹 🛛                                      | . :         | 🛱 #Trai                         | nscript | s 🙆                                       |                               |
| ⊕ T0                   | GME49_20                                   | 8830 TGME                      | 19_208830-t                  | _208830-t26_1 TGME49_208830-t26_1 TGME49_chrlb:888,008891,283(-) hypothetical protein |                                                |          |             |               | 1                  |                           |                                  |                                                |             |                                 |         |                                           |                               |
| 💮 Т                    | GME49_32                                   | 1640 TGME                      | 49_321640-t                  | 26_1 TGME4                                                                            | 9_321640-t26                                   | 6_1      | TGME49      | _chrlb:1,665  | 2471,675,489(-     | ) cell divisio            | n protein CD                     | C48AP                                          |             |                                 | 1       |                                           |                               |
| ⊕ T                    | GME49_223                                  | 140 TGME                       | 49_223140-t                  | 26_1 TGME4                                                                            | 9_223140-t26                                   | 6_1      | TGME49      | _chrll:1,469, | 4761,475,491(+     | ) tRNA bind               | ling domain-o                    | containing p                                   | protein     |                                 | 1       |                                           |                               |
| ф т                    | GME49_25                                   | 2360 TGME                      | 49_252360-t                  | 26_1 TGME4                                                                            | 9_252360-t26                                   | 6_1      | TGME49_     | _chrlll:512,3 | 77515,416(+)       | rhoptry kir<br>(incomplet | ase family p<br>te catalytic tri | rotein ROP<br>iad)                             | 24          |                                 | 1       |                                           |                               |
| -                      |                                            |                                |                              |                                                                                       |                                                |          |             |               |                    |                           |                                  |                                                |             |                                 |         |                                           |                               |

**7f.** Pick one or two of the hypothetical genes in your results and visit their gene pages. Can you infer anything about their function? Hint: explore the protein and expression sections.

**7g.** What about polymorphism data? Go back to your strategy and add columns for SNP data found under the population biology section. Explore the gene page for the gene that has the most

| G  | ene Results Ge   | nome View Analy     | ze Results                                                   |                     |                     |               |                  |                                            |                     |
|----|------------------|---------------------|--------------------------------------------------------------|---------------------|---------------------|---------------|------------------|--------------------------------------------|---------------------|
| Fi | rst 1 2 Next Las | t Advanced Pagin    | 9                                                            |                     |                     |               |                  | Download Add to                            | Basket Add Columns  |
|    | 韋 Gene ID        | 🗘 Transcript ID     | Product<br>Description                                       | Contraction Strains | SNPs All<br>Strains | SNP Ratio All | SNPs All Strains | SNPs with<br>Stop<br>Codons All<br>Strains | SNPs All<br>Strains |
|    | TGME49_224280    | TGME49_224280-t26_1 | CPSF A subunit region protein                                | 922                 | 635                 | 0.98          | 142              | 0                                          | 145                 |
| ۵  | TGME49_202490    | TGME49_202490-t26_1 | AP2 domain transcription factor<br>AP2VIIa-7                 | 593                 | 328                 | 0.95          | 129              | 0                                          | 136                 |
|    | TGME49_311080    | TGME49_311080-t26_1 | transporter, cation channel<br>family protein                | 551                 | 360                 | 1.51          | 115              | 0                                          | 76                  |
|    | TGME49_321640    | TGME49_321640-t26_1 | cell division protein CDC48AP                                | 548                 | 446                 | 1.04          | 52               | 0                                          | 50                  |
|    | TGME49_205120    | TGME49_205120-t26_1 | hypothetical protein                                         | 447                 | 185                 | 2.2           | 180              | 0                                          | 82                  |
| ۵  | TGME49_313280    | TGME49_313280-t26_1 | WD domain, G-beta repeat-<br>containing protein              | 443                 | 367                 | 1.81          | 49               | 0                                          | 27                  |
|    | TGME49_286120    | TGME49_286120-t26_1 | prolyl endopeptidase                                         | 427                 | 366                 | 0.79          | 27               | 0                                          | 34                  |
|    | TGME49_219640    | TGME49_219640-t26_1 | hypothetical protein                                         | 382                 | 263                 | 2.5           | 85               | 0                                          | 34                  |
|    | TGME49_315700    | TGME49_315700-t26_1 | hypothetical protein                                         | 339                 | 266                 | 1.15          | 39               | 0                                          | 34                  |
|    | TGME49_239440    | TGME49_239440-t26_1 | protein kinase (incomplete<br>catalytic triad)               | 333                 | 215                 | 1.13          | 62               | 1                                          | 55                  |
|    | TGME49_220350    | TGME49_220350-t26_1 | tRNA ligases class II (D, K and N) domain-containing protein | 317                 | 200                 | 1.79          | 75               | 0                                          | 42                  |
|    | TGME49_257595    | TGME49_257595-t26_1 | hypothetical protein                                         | 317                 | 131                 | 2.32          | 130              | 0                                          | 56                  |
|    | TGME49_205625    | TGME49_205625-t26_1 | hypothetical protein                                         | 294                 | 206                 | 1.59          | 54               | 0                                          | 34                  |
| ٢  | TGME49_288880    | TGME49_288880-t26_1 | hypothetical protein                                         | 231                 | 158                 | 3.29          | 56               | 0                                          | 17                  |
|    | TGME49_223140    | TGME49_223140-t26_1 | tRNA binding domain-containing protein                       | 197                 | 172                 | 1.08          | 13               | 0                                          | 12                  |
|    | TGME49_216840    | TGME49_216840-t26_1 | hypothetical protein                                         | 189                 | 89                  | 1.17          | 54               | 0                                          | 46                  |
|    | TGME49_288370    | TGME49_288370-t26_1 | hypothetical protein                                         | 189                 | 83                  | 2.42          | 75               | 0                                          | 31                  |
|    | TGME49_308070    | TGME49_308070-t26_1 | hypothetical protein                                         | 188                 | 123                 | 1.95          | 43               | 0                                          | 22                  |
|    | TGME49_214080    | TGME49_214080-t26_1 | toxofilin                                                    | 177                 | 63                  | 3.67          | 88               | 2                                          | 24                  |
|    | TGME49_314280    | TGME49_314280-t26_1 | AAR2 protein                                                 | 163                 | 113                 | 1.78          | 32               | 0                                          | 18                  |

number of non-synonymous SNPs. Hint: you can sort the columns by clicking on the up/down arrows next to the column names.